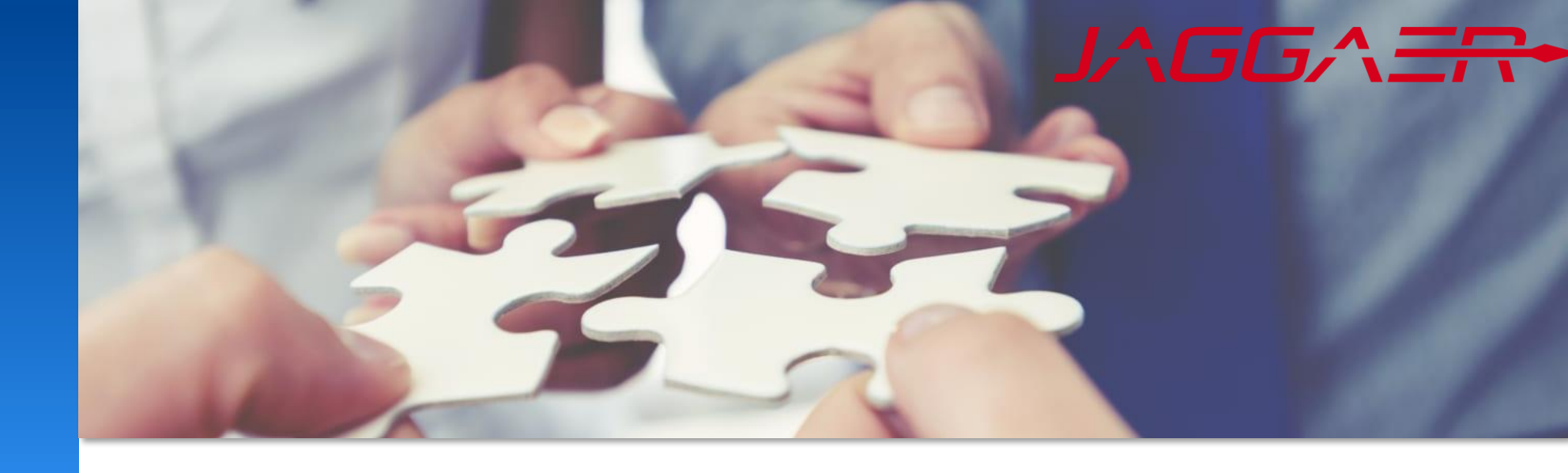

2025 年 1 月

# Jaggaer 操作模块 Mettler Toledo 供应商工作指南

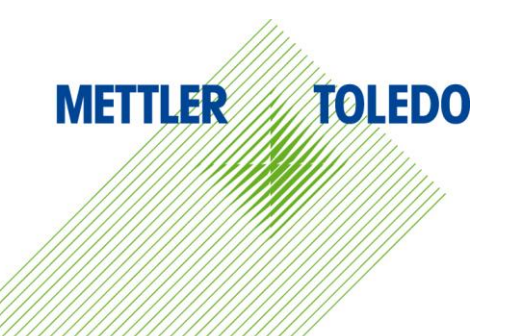

**此工作指南**为供应商门户网站中操作模块(Action)的使用提供了分步说明。通过遵循本指南,我们的目标是提升与供应商的任务交换效率,提高工作流程的可视性并加快任务周转时间。

**我**们将任务交换流程系统化,以促进与供应商的有效合作。 该门户可在安全的环境中为所有相关方提供清晰的信息交流和进度跟踪。

好处:

加强供应商与梅特勒-托利多之间的沟通和协作 在任务管理和责任区分上提高透明度 高效处理,无需电子邮件或电话确认 供应商可以灵活地在他们方便的时候管理和报告任务 为所有与任务相关的信息交互提供安全的环境

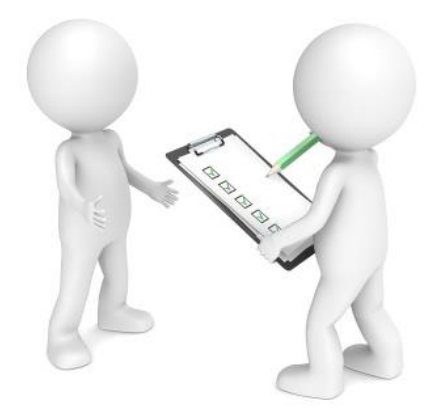

#### 当有新操作任务分配时,作为供应商联系人的您将收到一封电子邮件通知。

| Dear Supplier,                                                                                                    |       |
|----------------------------------------------------------------------------------------------------|-------|
| Mettler Toledo has shared a new task with you for further action through the Mettler Toledo supplier po<br>Please review it and provide your response. | rtal. |
| To process the action please use the following link.                                                                                                   |       |
| Action name:                                                                                                    |       |
| Link:                                                                                                    |       |
| Kind regards                                                                                                    | - i - |
| Mettler-Toledo supplier portal                                                                                                    | i i   |
|                                                                                                    | i i   |
| Message sent by Jaggaer external Notification Service                                                                                                  | i i   |
|                                                                                                    |       |

此外,您还可以在供应商首页中查看所有正在进行的操作活动。另请参阅下一张幻灯片,了解如何从供应商首页访问操作列表

| METTLER TO          | <b>LEDO</b>                                                                                                    |                                                |                                                             |                                                               |                                                                                                    |                                                                                                    |                                                                                      |                                                                                      |                                                       |                                                                               |                                                                                                    | e                                                                                                    | 1                                                                                                    |                                                                                                    |
|---------------------|----------------------------------------------------------------------------------------------------|------------------------------------------------|-------------------------------------------------------------|---------------------------------------------------------------|----------------------------------------------------------------------------------------------------|----------------------------------------------------------------------------------------------------|--------------------------------------------------------------------------------------|--------------------------------------------------------------------------------------|-------------------------------------------------------|-------------------------------------------------------------------------------|----------------------------------------------------------------------------------------------------|----------------------------------------------------------------------------------------------------|----------------------------------------------------------------------------------------------------|----------------------------------------------------------------------------------------------------|
| Supplier Portal Das | shboard - Welc                                                                                                    | ome, l                                         | from                                                        |                                                               |                                                                                                    | Part                                                                                                    | tner no.                                                                             |                                                                                      |                                                       |                                                                               |                                                                                                    |                                                                                                    |                                                                                                    |                                                                                                    |
| Home Daily Tas      | sks - Quick Links                                                                                                    | Cockpit                                        |                                                             |                                                               |                                                                                                    |                                                                                                    |                                                                                      |                                                                                      |                                                       |                                                                               |                                                                                                    |                                                                                                    |                                                                                                    |                                                                                                    |
|                     |                                                                                                    |                                                |                                                             |                                                               |                                                                                                    |                                                                                                    |                                                                                      |                                                                                      |                                                       |                                                                               |                                                                                                    |                                                                                                    |                                                                                                    |                                                                                                    |
| ORDERS              |                                                                                                    |                                                |                                                             |                                                               | ^                                                                                                    | RFQS                                                                                                    |                                                                                      |                                                                                      |                                                       |                                                                               |                                                                                                    |                                                                                                    | × ¦                                                                                                    |                                                                                                    |
| No entries found.   |                                                                                                    |                                                |                                                             |                                                               |                                                                                                    | ACTIONS                                                                                                    |                                                                                      |                                                                                      |                                                       |                                                                               |                                                                                                    |                                                                                                    |                                                                                                    |                                                                                                    |
|                     |                                                                                                    |                                                |                                                             |                                                               | _                                                                                                    |                                                                                                    |                                                                                      |                                                                                      |                                                       |                                                                               |                                                                                                    |                                                                                                    |                                                                                                    | 您可以直接通过导航Cockpit                                                                                                    |
| ALL DOCUMENTS       |                                                                                                    |                                                |                                                             |                                                               | ^                                                                                                    | Action name                                                                                                    | Assignee                                                                             | Owner                                                                                | Ti neframe                                            | Status                                                                        | Links                                                                                                    | F les                                                                                                    |                                                                                                    | 点击正在进行中的操作 1                                                                                                    |
| Name                | Document type                                                                                                    | Status                                         | Validity                                                    | Owner                                                         |                                                                                                    |                                                                                                    |                                                                                      |                                                                                      |                                                       | OPEN                                                                          | 1                                                                                                    | example<br>attachme                                                                                                    | ے ا<br>۱                                                                                                    | 或下载附件 2                                                                                                    |
|                     |                                                                                                    |                                                |                                                             |                                                               |                                                                                                    |                                                                                                    |                                                                                      |                                                                                      |                                                       |                                                                               |                                                                                                    |                                                                                                    |                                                                                                    |                                                                                                    |
| S                   | ORDERS       ORDERS         No entries found.       ALL DOCUMENTS         Name       Image: Contract of the second second s | ALL DOCUMENTS         Name       Document type | ALL DOCUMENTS         Name       Document type       Status | ALL DOCUMENTS       Document type       Status       Validity | Action       from         Supplier Portal Dashboard - Welcome, I       from         Home       Daily Tasks - Quick Links       Cockpit         ORDERS       ORDERS         No entries found.       Cockpit         ALL DOCUMENTS       Name       Document type         Status       Validity       Owner | Action       Second Second Secon | ALL DOCUMENTS       Name       Document type       Status       Validity       Owner | ALL DOCUMENTS       Name       Document type       Status       Validity       Owner | ALL DOCUMENTS       Status       Validity       Owner | Action name       Assignee       Owner       Ti neframe         All DOCUMENTS | Supplier Portal Dashboard - Welcome, from     Home     Daily Tasks - Quick Links     Cockpit     RFQS     No entries found.     ALL DOCUMENTS     Name     Document type   Status     Validity     Owner     Tineframe     Status     Validity     Owner     Tineframe     Status     Validity     Owner     Tineframe     Status     Validity     Owner     Status     Validity     Owner     Status     Validity     Owner     Validity     Owner     Validity     Validity     Validity     Validity     Validity     Validity     Validity     Validity     Validity     Validity     Validity     Validity     Validity     Validity     Validity     Validity     Validity     Validity     Validity | Actions     All DOCUMENTS     Name     Document type     Status     Validity     Owner     Tineframe     Status     Validity     Owner     Tineframe     Status     Validity     Owner     Tineframe     Status     Validity     Owner     Tineframe     Status     Validity     Owner     Tineframe     Status     Validity     Owner     Tineframe     Status     Validity     Owner     Tineframe     Status     Validity     Owner     Tineframe     Status     Validity     Owner     Tineframe     Status     Validity     Validity     Validity     Validity     Validity     Validity     Validity     Validity     Validity     Validity     Validity | Attoname     Attoname     Document type     Status     Validity     Owner     Tineframe     Status     Validity     Owner     Tineframe     Status     Validity     Owner     Tineframe     Status     Validity     Owner     Tineframe     Status     Validity     Owner     Tineframe     Status     Validity     Owner     Tineframe     Status     Validity     Owner     Tineframe     Status     Validity     Owner     Tineframe     Status     Validity     Owner     Tineframe     Status     Validity     Owner     Tineframe     Status     Validity     Owner     Tineframe     Status     Tineframe     Status     Status     Status     S | Atton name     Atton name     Atton name |

#### **以下是**进入操作概览的可用途径:

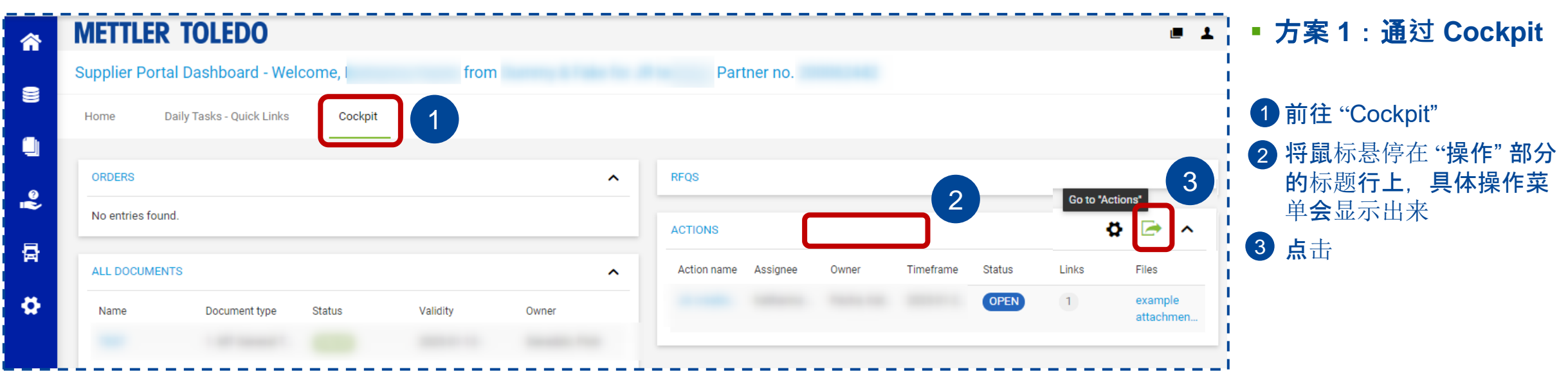

#### • 方案 2: 通过 每日任务-快速链接 **METTLER TOLEDO** Supplier Portal Dashboard - Welcome, from | Partner no. 8 Home Daily Tasks - Quick Links Cockpit 2 ORDERS DOCUMENTS 뮵 2 • 2 REQUEST FOR QUOTE (RFQ) ACTIONS

#### • 方案 3: 通过左侧的菜单栏

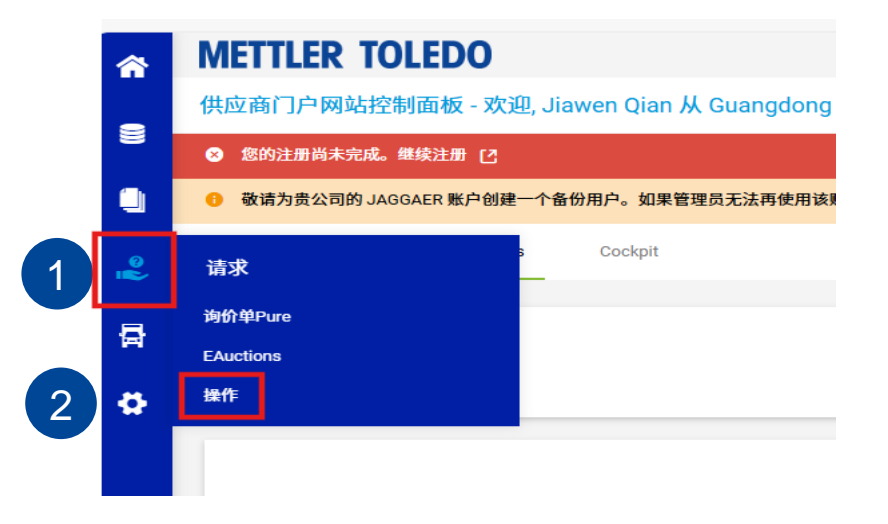

#### 查看要求的操作任务并在指定的时间范围内反馈您的意见。

| Edit Action                     | ← Save 1 | 检查提供的详细信息        |                              |
|---------------------------------|----------|------------------|------------------------------|
| li li                           | 5 2      | 下载和查看附件          |                              |
| 1 Owner*                        | 3        | 在 "Files(文件)"部:  | <b>分上</b> 传您的附件              |
| Ω≣                              | 4        | 将状态更新为"检查"       |                              |
| Assignee* ❶<br>≣ସ               | 5        | 按"保存"按钮          |                              |
| Timeframe*                      |          | ✓ ACTION DETAILS |                              |
| from to                         |          | Open - 4         | <b>有关任何其他信息</b> ,请使用         |
| Priority<br>Low -               |          | Progress<br>0 %  | <b>comment 功能。不要忘</b> 记按"发送" |
| Classification                  |          | Feedback         | COMMENTS                     |
|                                 |          | 改用注释             | Type Comment                 |
| MTPAP                           |          | 5 line           |                              |
| Files example attachment.xlsx 2 |          | Pries            | Cancel Send                  |

## 操作任务 – 请求重新打开

#### **METTLER TOLEDO** 6

### **如果您**发现已关闭作上传的文档需要更改,请通过评论请求重新打开。

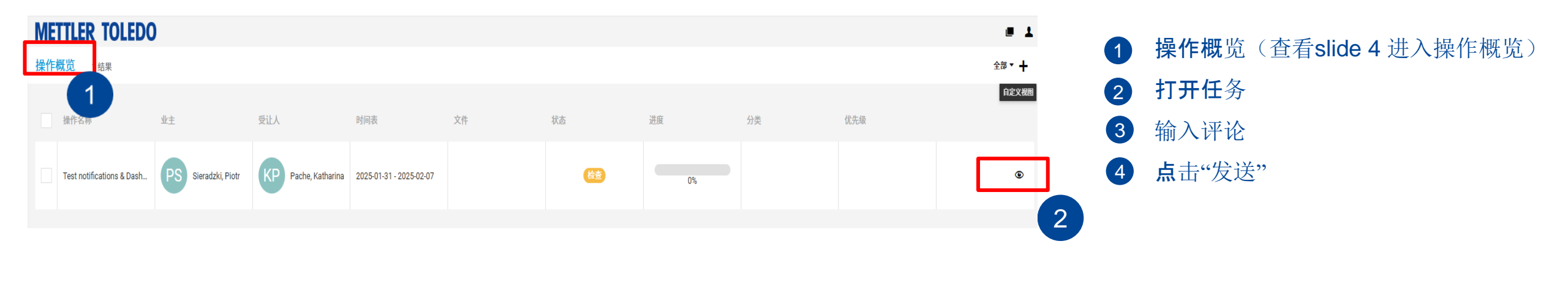

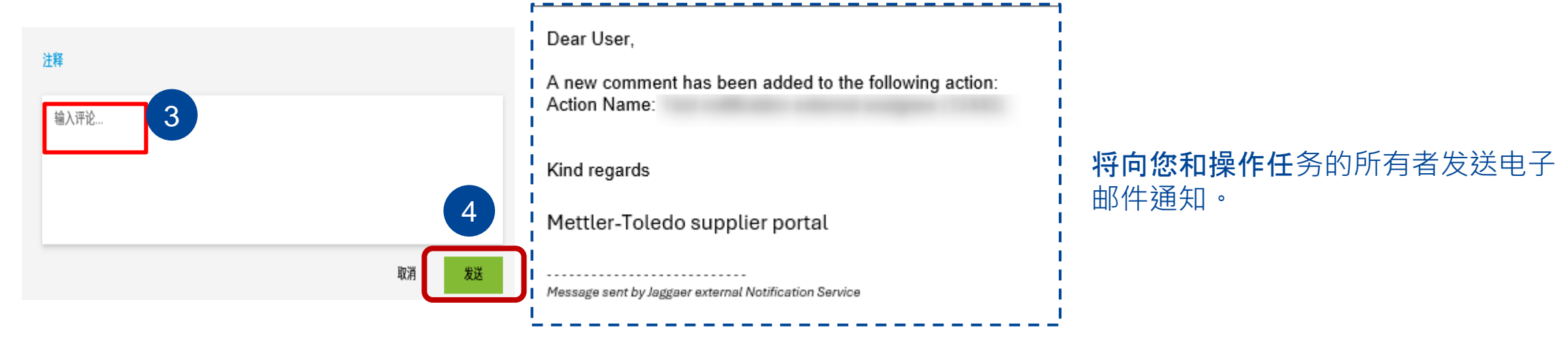